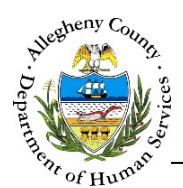

# **Service Involvement – FSC Job Aid**

The *Service Involvement* Screen allows users to record and view all of the Household Member's service involvements. Service involvements can only be recorded for active MCI cleared Household Members.

### Service Involvement

|                                                     | Active MC          | I cleared me | mbers   |            | leared men   | nbers                          | _              |                           |
|-----------------------------------------------------|--------------------|--------------|---------|------------|--------------|--------------------------------|----------------|---------------------------|
|                                                     |                    |              |         |            |              | Search :                       |                |                           |
| Member Name                                         | ÷ Legal            | ISex 🗍       | Birth D | ate        | * Re         | lationship to HOH              | Å<br>V         | Role                      |
| Sam Smith                                           | Ma                 | le           | 1/1/19  | 992        |              | Self                           |                | Adult                     |
| w 10 v entries                                      |                    |              |         |            |              | First                          | Previous       | 1 Next Last               |
|                                                     |                    |              |         |            |              |                                |                |                           |
| Service Involvement                                 |                    |              |         |            |              |                                |                |                           |
|                                                     |                    |              |         |            | Search :     |                                |                |                           |
|                                                     | A function         |              | Data    | A radi     | <b>D</b> _4- | A Current d Du                 |                | Current of Destr          |
| Description                                         | Service            | Ç Start      | Date    | Ç End I    | Date         | Created By                     | Ŧ              | Created Date              |
| Domain                                              |                    |              |         |            |              |                                |                |                           |
| Domain<br>Parenting                                 | Knowing Your Child | 04/0         | 1/2019  |            |              | Jamie Jones                    |                | 04/03/2019                |
| Domain<br>Parenting<br>how 10 💌 entries             | Knowing Your Child | 04/0         | 1/2019  |            |              | Jamie Jones<br>First Pr        | evious         | 04/03/2019<br>1 Next Last |
| Domain<br>Parenting<br>how 10 🔍 entries             | Knowing Your Child | 04/0         | 1/2019  |            |              | Jamie Jones<br>First Pr        | evious         | 04/03/2019<br>1 Next Last |
| Domain<br>Parenting<br>how 10 v entries<br>Domain * | Knowing Your Child | 04/0         | 1/2019  | Start Date | *            | Jamie Jones<br>First Pr<br>End | evious<br>Date | 04/03/2019<br>1 Next Last |

# Navigation

- - a. Click on the Case Information tile. Then click on the Service Involvement tile.

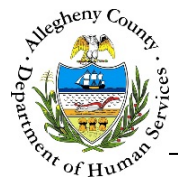

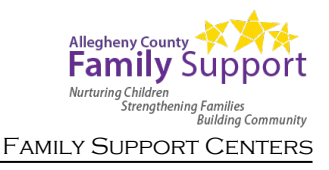

#### Viewing and Documenting Service Involvements

| Household Member List | Active MCI cleared | d members O All M | ACI cleared members |         |
|-----------------------|--------------------|-------------------|---------------------|---------|
|                       | Active MCI cleared | d members O All N | ICI cleared members |         |
| Member Name           | 🔶 Legal Sex        | ♣ Birth Date      | Relationship to HOH | earch : |
| Sam Smith             | Male               | 1/1/1992          | Self                | Adult   |
| Sam Smith             | Male               | 1/1/1992          |                     | Self    |

- a. The list will default to <a> Active MCI cleared members.</a> To view both active and deactivated individuals, select the <a> All MCI cleared members</a> radio button.
  - **Note:** Service Involvements can only be updated for Active members.
- b. *Search*: The user can filter the household members list down to a specific individual by entering all or part of the individual's name in the Search field.
- c. To view or edit Service Involvements, select an individual by clicking on that individual's name in the *Household Member List* grid. That individual's line in the grid will turn grey to show that it has been selected.
- 2. Service Involvement pane: All documented Service Involvements for an individual will be displayed in the grid.

| <ul> <li>Service Involvement</li> </ul> |                    |              |              | A Search             | :               |
|-----------------------------------------|--------------------|--------------|--------------|----------------------|-----------------|
| ÷ Domain                                | ÷ Service          | 🛓 Start Date | ÷ End Date   | Created By           | Created Date    |
| B Parenting                             | Knowing Your Child | 04/01/2019   |              | Jamie Jones          | 04/03/2019      |
| Show 10 💌 entries                       |                    |              |              | First <b>Previ</b> c | ous 1 Next Last |
| Domain *                                | Service *          |              | Start Date * | End Date             |                 |
| -Select-                                | -Select-           | $\checkmark$ |              |                      |                 |
| Save                                    |                    | New C        |              |                      |                 |

- a. *Search*: Use the search field to filter the *Service Involvements* grid down to any item containing all or part of a word, date, or number.
- b. To view or edit an existing Service Involvement, click on that record's line in the *Service Involvement* grid.

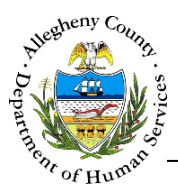

c. Click **New** to add a new Service Involvement entry to the grid.

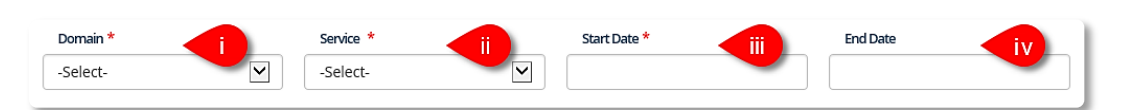

- i. Domain: Select a Domain from the drop-down.
- ii. *Service*: Select the Service from the drop-down. Note that the Service cannot be selected until a Domain has been selected. The Service options will change based on which Domain has been selected.
- iii. Start Date: Enter a start date for this service.
- iv. *End Date*: If applicable, enter the end date for this service.

**Note:** Service dates cannot be future dated. If the same service is documented more than once, then the service dates entered cannot overlap.

d. Click Save to save any information that has been updated.

## For more information...

For assistance, please contact the Allegheny County Service Desk at <u>ServiceDesk@AlleghenyCounty.US</u> or call 412-350-HELP (4357). Select Option 2 for the DHS Service Desk.

To access iService, go to: https://servicedesk.alleghenycounty.us

This and other Job Aids can be found at: http://s3.amazonaws.com/dhs-application-support/index.htm